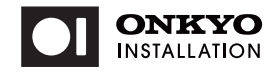

### TWシリーズ(バッテリー内蔵タイプ)

# 取扱説明書

Windows 10 IoT Enterprise

型番:TW08A-Z8LT

このたびは当社製品をお買い上げいただき、まことにありがとうございます。 別冊「使用上のご注意・サポートガイド」と本書をよくお読みのうえご使用ください。 また、保証書裏面の「保証規定」をよくお読みください。

### 重要保管

本書は必要なときすぐにご覧になれるようお手元に保管してください。

| 本書で使用しているマークについて |                           |    |                                   |  |  |
|------------------|---------------------------|----|-----------------------------------|--|--|
|                  | 死亡または重傷を負う可能性が<br>ある内容です。 | 注意 | 軽傷を負うことや財産への損害が<br>生じる可能性がある内容です。 |  |  |
| K                | 操作の際注意するポイントです。           | F  | 補足説明や知っておくと便利な<br>ポイントです。         |  |  |

本書で使用している説明用画像等はイメージです。実際の製品と異なる場合があります。 紙面の構成上、説明用画像は縦向き画面/横向き画面が混在いたしますがご容赦願います。

### 1.セット内容 - はじめにご確認下さい -

- ●本体 ACアダプター 電源ケーブル(USB TypeAプラグ→micro-Bプラグ)
- USBプラグ変換ケーブル(OTGケーブル: TypeAソケット → micro-Bプラグ)
- 使用上のご注意・サポートガイド 保証書 取扱説明書(本書)

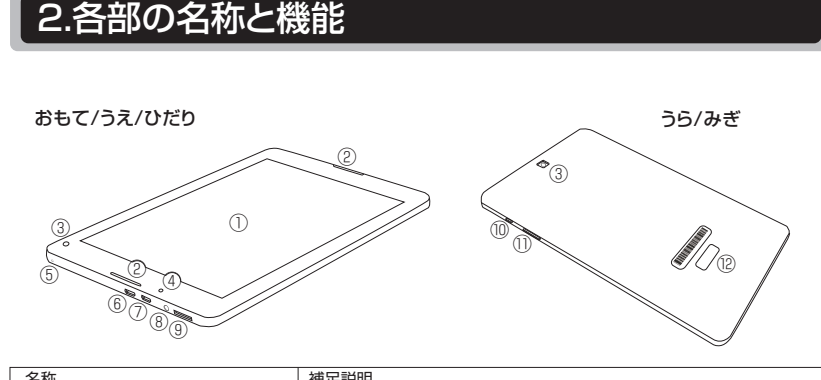

| 1211/1                             | THICEDUP                                                                                                    |
|------------------------------------|----------------------------------------------------------------------------------------------------|
| ①ディスプレイ(画面)                        | 表面にマルチタッチパネルを装備しています                                                                                                    |
| ②ステレオスピーカー                         | 横向き使用の際にスピーカーレイアウトが左/右配置となります                                                                                                    |
| ③Webカメラ(内側/外側)                     | 静止画や動画が撮影できるカメラレンズが表面と裏面にあります                                                                                                    |
| ④電源ランプ                             | 電源の状態と内蔵バッテリーの充電状態を表します                                                                                                    |
| ⑤内蔵モノラルマイク                         | 小さな穴の内部にモノラルマイクを内蔵しています                                                                                                    |
| ⑥電源入力端子(DC-IN)<br>兼 microUSB2.0ポート | USB機能はホストモードです。USBデバイスを接続する際は付属の<br>USBプラグ変換ケーブルをご利用ください。兼用端子のためUSB<br>デバイス接続中は本機の充電をおこなうことはできません                                                       |
| ⑦microHDMI出力端子                     | ご利用の際は市販のmicroHDMlケーブル(別売)をご用意ください                                                                                                    |
| ⑧ヘッドホン兼ヘッドセット端子                    | ヘッドセットの規格は「CTIA」です(単体マイクは使用できません)                                                                                                    |
| ③メモリーカードスロット                       | microSD/microSDHCカード兼用スロットです。<br>カードは先端の端子面が本機のうら側に向くようにして挿入しま<br>す。カードがスロットにロックされるまで爪先などで奥へ押し込んで<br>ください。カードを取り外すときは、再度爪先などで押してロックを<br>解除してから引き抜いてください |
| ⑩電源スイッチ                            | 本機の電源をON/OFFにするスイッチです                                                                                                    |
| 1)音量ボタン                            | +を押すと音量が上がり、ーを押すと音量が下がります                                                                                                    |
| ®COAラベル                            | 本機のWindows OSのライセンスラベルです。COAラベルおよびCOAラベルを覆っている透明シールははがさずにご利用ください。COAラベル、透明シールは消耗品で、保証期間内外を問わず修理サービス対象外です                                                |

### 3.はじめて電源をONにする前に

3-1.ACアダプターの接続方法と内蔵バッテリーの充電方法

- ① 付属のACアダプターに、付属の電源ケーブル(形状:USBケーブル)を接続します。
- ② 本機の電源入力端子(DC-IN)に電源ケーブルを挿しこみます。
- ③ ACアダプターを電源コンセントに接続します。
- ④ 充電を終えたら②と③をそれぞれ取り外してください。

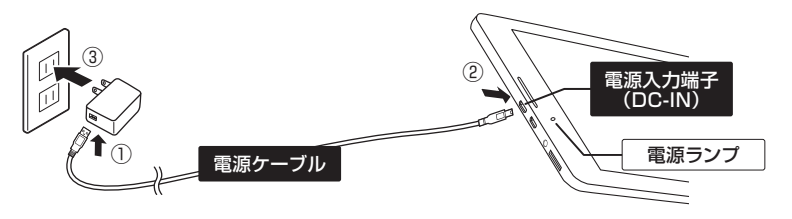

### 電源ランプの点灯色は、それぞれ以下の状態を表しています。

| ACアク     | ダプターを接続  | ACアダプターを取り外し |        |          |        |  |
|----------|----------|--------------|--------|----------|--------|--|
| 補充電中     |          | 満            | 記電     | ているとき    |        |  |
| 電源ON     | 電源OFF*   | 電源ON         | 電源OFF* | 電源ON     | 電源OFF* |  |
| 橙色<br>点灯 | 赤色<br>点灯 | 緑色<br>点灯     | (消灯)   | 緑色<br>点灯 | (消灯)   |  |

※スリープ状態を含みます

発熱や故障、もしくは本機の性能低下の原因になりますので、本機への給電は、必ず付属の ACアダブターおよび電源ケーブルを使用して、電源入力端子(DC-IN、兼microUSBボート) からおこなってください。電源ケーブルの延長はおこなわないでください。(図で指定する 以外の接続はしないでください。)

| Ľ | 電源をONにするには一定以上の充電残量が必要ですので、はじめてお使いになるときや、<br>充電残量が少ないときおよび充電残量が0%のときは、30分以上充電をおこなってください。 |
|---|------------------------------------------------------------------------------------------|
| K | 充電残量が0%になった以降長期間使用されなかった場合は、充電時間が通常時よりも<br>大幅に長くなる場合があります。                               |
|   |                                                                                          |

バッテリー残量がなくなると使用中でも電源がOFFになります。バッテリーの低残量を K 知らせるメッセージが出たら、使用しているアプリのデータをすぐに保存してください

本機に内蔵しているリチウムイオンポリマーバッテリーは、いつでも継ぎ足し充電を おこなうことができます。リチウムイオンバッテリーの特性などについては [ G家 別冊 使用上の注意・サポートガイド]で詳しく説明しています。 Ĵ

## 4.Windowsの初期設定 (「セットアップ」ともいいます)

#### 4-1.本機にACアダプター・電源ケーブルを接続する

- Windowsの初期設定をおこなうときは、必ず本機にACアダプター・電源ケーブルを接続し、 給電状態を維持してください。初期設定を実施している間は電源をOFFにしないでください。途中画面が何度か暗くなったり、画面表示の横⇔縦が切り替わる場合がありますが、 Ä
- 故障ではありません。

# 4-2.本機の電源をONにする

#### 本機の右側面にある電源スイッチを押します。 初めて電源をONにするとき、および 3秒以上長押し 前回「シャットダウン」で終了したとき して指を離す 前回「スリープ」にしたとき "カチッ"と短押し

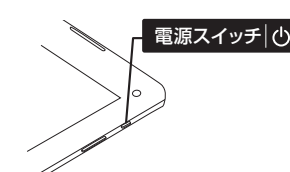

### 4-3.初期設定の開始

- ① [Windows10 使用許諾契約] (英文のみとなります。ご確認ください。) ⇒ 右下の「同意 |をタップします
- ② 「このPCを使うのはだれですか?」 ⇒ 任意のユーザー名を入力し、右下の「次へ」をタップしてください。 名前とは、本機の電源ボタンをONにしたとき、ログイン画面に毎回表示される ユーザー名のことです。
- ③「確実に覚えやすいパスワードを作成します」 ⇒ 任意のパスワードを入力し、右下の「次へ」をタップしてください。 パスワードとは、本機の電源ボタンをONにしたとき、毎回入力することになる ログインパスワードのことです。

#### ④「アクティビティの履歴を利用してデバイス間でより多くのことを行う」 ⇒ 右下の「はい」か「いいえ」を選択してタップします。 Windowsの初期設定はこれで完了です。

#### ● 電源をOFFにする方法

以下のいずれかの方法で電源をOFFにします。

### 画面表示左下 📲 (Windowsボタン)のタップから操作する方法

⇒次に画面に表示されたアイコンの中にある (電源ボタン)をタップします。 続いて画面表示されるダイアログボックス内の「シャットダウン」をタップすると 雷源がOFFになります (ダイアログボックスからは、他に「スリープ」、「再起動」を選択することもできます。)

#### 電源スイッチを使用する方法

- ⇒電源スイッチを3秒以上長押しします。画面にメッセージが表示されたら イッチから指を離します。メッセ ・ジ下にある▽に触れ、そのまま 画面下枠まで指をスライドさせると電源がOFFになります。 ▶(スリープにする方法) ⇒(Z
- 電源スイッチを長押しせず、カチッと短押しすると「スリープ」状態になります。
- ※電源スイッチの長押しを10秒間以上続けることで本機を「強制終了」することが できます。(強制終了処理が開始されたら電源スイッチから指を離してください。)

#### 強制終了による電源OFFは、データ破損など故障の原因になる場合があります やむを得ない場合以外は、強制終了の操作となる「電源スイッチの10秒長押し」を おこなわないでください。

電源ONまたはOFFの操作中であっても、電源スイッチから指を離さず10秒間押し 続けた場合は動作が「強制終了」に移行され、強制的に電源OFFになります。

# 5.データのバックアップと初期化について

初期化とは、Windowsのシステムが手作業で修復できない状態になったときや、 システムの不具合の原因が特定できない場合などやむを得ないときに、本機の 復旧を目的として本機内の記憶媒体を消去し、初期状態に戻すことです。

本機はWindows10標準の初期化機能およびバックアップ機能を有しています。しかしな がら本機は、システムの管理者によって、導入用途に応じた仕様のカスタマイズが行われて いることが一般的です。初期化によってカスタマイズされた仕様の一部または全部が失わ れる場合がありますので、初期化をおこなう必要があるときは、あらかじめ管理者に相談し てください。

| 5-1.データをバックアップ(複製)する                                                                                                    |                                                                                                    |                                                                                                    |
|----------------------------------------------------------------------------------------------------|----------------------------------------------------------------------------------------------------|----------------------------------------------------------------------------------------------------|
| バックアップとは、外部記憶媒体へのデー<br>記憶媒体のデータはすべて初期状態に戻<br>日頃からこまめにバックアップをおこなう、<br>する前(または修理に出す前)にバックアッ                                                                                                    | タ複製のことです。<br>り、消えたデータか<br>とともに、大切なデ-<br>ップをお取りください                                                                                                    | 初期化をおこなうと、本機内の<br>復旧できなくなります。<br>一夕はお客様が初期化を実施<br>ハ。                                                                                                    |
| ①スタートメニューまたはアクションセンター内<br>「 <mark> </mark>                                                                                                    | にある<br>の設定                                                                                                    | BARBE<br>18.5-0788.6         IE         779<br>17/23-16.1018.07100<br>17/23-16.1018           Image: State State Sta                                                                                                    |
| <ul> <li>②Windows Update画面が表示されたら         「バックアップ」をタップします。         右のファイル履歴を使用してバックアップ         画面が表示されたら         ⇒ 本機に「別のドライブ」を接続         (または挿入)し、その後に、         「▼ドライブの追加」をタップします。         </li> </ul>                              | Δ         8-6.           BECORE                                                                                                    | Ky073yゴ<br>77(A電を開いCity)<br>44445555570355<br>444555570355<br>77(ABC)<br>77(ABC) |
| 別のドライブとは、USBメモリー、SDカー<br>媒体(外部ストレージ)のことです。容量に                                                                                                    | ド、外付けHDD/S<br>合ったものをご用意                                                                                                    | SDをはじめとする外部の記憶<br>意ください。                                                                                                    |
| <ul> <li>③画面に「ドライブを選んでください」と<br/>メッセージが出たら</li> <li>⇒表示されたドライブ名を<br/>タップ(選択)します。</li> <li>「ファイルのバックアップを自動的に<br/>実行」がオンになったら</li> <li>⇒「その他のオブション」<br/>をタップします。</li> </ul>                                                            | 79770886<br>177<br>1977088655231<br>181 (01 22 (94 145 (0)<br>277                                                                                                    | バックアップ<br>フィイル原語を使用してパックアップ。<br>アイ体制のドナバンパックアップ。あつイが考慮ッからいは<br>いくは多く、シストレーン・<br>アイルのトウアプチを目的に気干<br>・ ・ ・ ・ ・ ・ ・ ・ ・ ・ ・ ・ ・ ・ ・ ・ ・ ・ ・                                                                                                     |
| <ul> <li>④バックアップオプション - 概要 ページが<br/>表示されたら</li> <li>⇒「今すぐバックアップ」をタップします。</li> <li>バックアップが始まります。バックアップが<br/>終わり、最新のバックアップ日時が表示され<br/>たら、データのバックアップは完了です。</li> </ul>                                                                   | <ul> <li>● パックアップオブション<br/>展展<br/>(シブアンガッイスのパト<br/>体ののシングのサイスのパト<br/>・マネマシックマイマーマー<br/>マイム(のインケアス年年)<br/>1年版でと(第2回) ~<br/>パックアンプス年齢<br/>原展展 (第2回) ~</li> </ul>                   | バックアップが終わったら<br>「別のドライブ」を<br>取り外してください。                                                                                                    |
| ★バックアップしたデータを復元する(初期化後、<br>初期化後、再度初期設定が終わったら、データ<br>④の「バックアップオプション - 概要」ページを<br>下にスライド(スクロール)し、「現在のバック<br>アップからファイルを復元」をタップします。                                                                                                    | <b>後におこなってく</b><br>7を記録したドライ<br>関連設定<br><sup>詳細設定の表示</sup><br>現在のパックアップから                                                                                                    | <u>ださい。)</u><br>イブを本機に接続(挿入)し、<br><sub>5771ルを復元</sub>                                                                                                    |
| ファイル履歴が表示されたら ③をタップし<br>「ファイル履歴」                                                                                                    | て進み、ファイルの<br>● 「ファイルの<br>置換または<br>スキップ」                                                                                                    | D置換方法を選択します。<br><sup>14</sup> 7/14/2置結は3477 - ロ X<br>の前の見日22-5-1 55 1<br>発先には同じた前の77/1/が 15 個件在します<br>・ 77/1/を置き換える(R)<br>・ 77/1/を置き換える(R)<br>・ 77/1/は置き換えずスキャプする(5)<br>・ 77/1/にとに決定する(L)                                                                                                    |
| 5-2.本機の初期化(「リカバリ」ともいいる                                                                                                    | ます) <b>を実行する</b><br>します                                                                                                    | 5                                                                                                    |
| 初期化が終わるまで、ACアダプター・電流<br>注 最大数時間かかる場合がありますが中断<br>場合がありますので、決して電源をOFF<br>横⇔縦に切り替わる場合がありますが故                                                                                                    | 原ケーブルを取り外<br>はできません。Wi<br>にしないでくださし<br>障ではありません                                                                                                    | さないでください。初期化は<br>ndowsのデータが破損する<br>い。途中画面表示が一時的に<br>。                                                                                                    |
| <ul> <li>②アクションセンターを開き、         <ul> <li>「図」すべての設定」をタップします。</li> <li>Windowsの設定画面が表示されたら、</li> <li>&gt;「更新とセキュリティ」⇒「回復」の順に<br/>タップします。</li> </ul> </li> <li>COPCを初期状態に戻すの下にある         <ul> <li>「開始する」をタップします。</li> </ul> </li> </ul> | <ul> <li>● 市上</li> <li>王三〇四日</li> <li>王三〇四日</li> <li>王三〇四日</li> <li>王三〇四日</li> <li>王三〇四日</li> <li>○ Worken 195761</li> <li>〒 67577</li> <li>伊 195025107</li> <li>○ 副席</li> </ul> | 回復<br>このに名明秋地に貫き<br>たたまた時に1000年4年、時間時間がありますも名からで、<br>たたまたため、1000年4月また。日本日本のから、<br>開始市<br>PRの部本のクロイズする<br>たの記載た力27~ズズなる<br>たの記載た力27~ズズなる<br>たったりまた。この時代であた。そうからの方<br>たったりまた。                                                                                                    |
| <ul> <li>③初期化のオプションをタップ(選択)します。</li> <li>■個人用ファイルを保持する<br/>アプリと設定は削除されますが、個人用<br/>ファイルは保持される初期化方法です。</li> <li>■すべて削除する<br/>個人用ファイル、アプリ、設定がすべて<br/>削除され初期状態に戻ります。<br/>(続いてすべて削除する場合を説明します。)</li> </ul>                                | オプションを選                                                                                                    | (択してください<br>1946<br>1337: 個人的27415029月135。<br>カー<br>フタップ<br>197205                                                                                                    |
| <ul> <li>④初期化のレベルをタップ(選択)します。</li> <li>■ファイルの削除のみ行う</li> <li>不具合などの復旧目的にはこちらが推奨されています。比較的短時間で終わります。</li> <li>■ファイルを削除してドライブのクリーニングを実行する。</li> <li>PCをリサイクルする際などに推奨されています。(数時間かかる場合もあります。)</li> </ul>                                 | ドライブのクリ<br>アメもの単位の<br>アメもの単位の<br>アメの使用のまたの<br>フォントレート<br>フォントレート<br>アメートレート<br>アメートレート                                                                                           | - ニングも実行しますか?<br>#5<br>#5 空々はほくの23, PC を放ける場合は7.4を見用してだれい。<br>194(1597) - 812-5748年の人によって回惑されたくたなります。PC キリライ<br>まな明してたない。<br>- <b>、てタッ・ブ</b><br>(7 <b>2</b> タップ)<br>(72 タップ)                                                                                                    |
| ⑤ 「リセット」をタップします。<br>初期化が開始されます。 何度か画面が切り替わりながら初期化が実れていきます。途中「オプションの選択」が画示されたら「続行」をタップしてWindows 1<br>初期設定(セットアップ)画面が表示されるまのまま待ち、続いて初期設定をおこなってくだ                                                                                       | この PC をりむ<br>####################################                                                                                                    | 29トする単価ができました<br>Ar TOGONIEMENTATS<br>GRANDTAR-1 - ダーアロント<br>Marker Art - ダーアロント<br>Marker Art - ダーアロント<br>vis - 40m. K. IFRENCESS<br>LS - 40m. K. IFRENCESS<br>UP-00                                                                                                    |

### 6.本機の仕様について

#### ■製品仕様書などについて

| 製品仕様書 | および | その他の | 情報は | 次のWE | Bサイ | トか | らご参 | 照ください。 | > |  |
|-------|-----|------|-----|------|-----|----|-----|--------|---|--|
|       |     |      |     |      |     |    |     |        |   |  |

http://pc-support.jp.onkyo.com/pds/spec search.aspx

#### ■有寿命部品、消耗品について

| 有寿命部品                                                                                                    | 寿命部品 ACアダプター、記憶媒体(e-MMC)、液晶パネル、タッチパネル |                          |  |  |
|----------------------------------------------------------------------------------------------------|---------------------------------------|--------------------------|--|--|
| 消耗品                                                                                                    | 活品 バッテリーパック、電源ケーブル、USBプラグ変換ケーブル       |                          |  |  |
| 本機には有寿命部品や消耗品が含まれています。有寿命部品の交換時期はご使用になる<br>頻度や条件により異なります。消耗品は性能・機能維持のため適時交換が必要です。有寿命<br>部品や消耗品の部品交換は、保証期間内・外にかかわらず有料です。                                                        |                                       |                          |  |  |
| ■バッテリーサ                                                                                                    |                                       |                          |  |  |
| [ 800サイ:                                                                                                    | <b>クル</b> ] 経過時点の満                    | 充電時の駆動時間は、初期性能の[80%]以上です |  |  |
| 内蔵バッテリーパックは消耗品です。バッテリーはご使用により徐々に劣化していきます<br>(サイクル劣化)。満充電時の駆動時間が初期性能のおよそ50%付近まで低下した場合、<br>バッテリーは寿命を迎えていますので、オーディーエスPCカスタマーセンターへ交換を<br>依頼してください。[ CF 別冊 使用上の注意・サポートガイド]もお読みください。 |                                       |                          |  |  |
| ■補修用性能部品の保有期間について                                                                                                    |                                       |                          |  |  |
| 補修用性能部                                                                                                    | 補修用性能部品の保有期間 製造打ち切り後2年間               |                          |  |  |

補修用性能部品の保有期間をもって、製品の修理対応は終了となります。(補修用性能 部品とは、製品の機能・性能を維持するために必要な部品で、すべての部品ではありません。) ■無線LANおよびBluetoothワイヤレステクノロジーについて 2.4GHz帯無線LAN / Bluetoothワイヤレステクノロジー この機器の使用周波数帯では電子レンジ等の産業・科学・医療用機器のほか工場の製造 ライン等で使用されている移動体識別用の構内無線局(免許を有する無線局)および特定

小電力無線局(免許を要しない無線局)、ならびにアマチュア無線局(免許を要する無線局)

が運用されています。 ①この機器を使用する前に近くで移動体識別用の構内無線局および特定小電力無線局ならびにアマチュア無線局が運用されていないことを確認してください。 ②万一、この機器から移動体識別用の構内無線局に対して電波干渉の事例が発生した場合 して、この低なから移動体蔵が用の構み無縁向に対して電波するの事所が先生のにあっ には、速やかに使用周波数を変更するか、または電波の発射を停止したうえ、下記連絡先 にご連絡いただき、混信回避のための処置等(例えばパーティションの設置など)について ご相談ください。 ③その他、この機器から移動体識別用の特定小電力無線局あるいはアマチュア無線局に 対して電波干渉の事例が発生した場合など何かお困りのことが起きた場合は、下記連絡先 こお問い合わせください 2.4 DS/OF 4
 (2.4 GHz帯無線LAN)この機器が、2.4 GHz周波数帯を使用する DSSS変調方式/OFDM変調方式の無線装置で、与干渉距離が 40mであることを示しています。
 \*使用できるチャンネル(ch)は、1 ch~13chです。 2.4 FH 4

◇Bluetoothワイヤレステクノロジー〉この機器が、2.4GHz周波 数帯を使用するFHSS変調方式の無線装置で、与干渉距離が 40mであることを示しています。
★送信出力はPower Class2で通信範囲は見通し距離約10mです。 

5GHz帯無線LAN (ご利用になる場合は対応する無線LAN親機をご用意ください。) この機器は5GHz帯無線LANを内蔵しており、使用できるチャンネル(ch)は以下です。

 
 IEEE802.11a/n/ac
 W52:36ch、40ch、44ch、48ch

 J52
 W52
 W53
 W56
 ※W52とW53は、電波法によりご利用が屋内に限定されています。

▲ 無線LANはネットワークセキュリティーキーを利用するなどのセキュリティー設定を ま おこなったうえで使用してください。セキュリティー設定をしていない場合、第三者に 通信内容を盗み見られたり、不正にネットワークへ侵入されたりするおそれがあります。

#### ■瞬時電圧低下について

この装置は、社団法人電子情報技術産業協会の定めたパーソナルコンピュータの瞬時電圧 低下対策規格を満たしております。しかし、本規格の基準を上回る瞬時電圧低下に対しては、 不都合が生じることがあります。なお、内蔵バッテリーの充電残量が不充分な場合は本規格の耐力を満たさないのでご注意ください。

#### ■高調波電流規制について

この装置は、高調波電流規格JISC61000-3-2適合品です。

#### ■電波障害自主規制について

この装置は、クラスB情報技術装置です。この装置は、家庭環境で使用することを目的としていますが、この装置がラジオやテレビジョン受信機に近接して使用されると、受信障害を引き起こすことがあります。取扱説明書に従って正しい取り扱いをして下さい。 VCCI-B

#### ©2019-2021 ODS Corporation

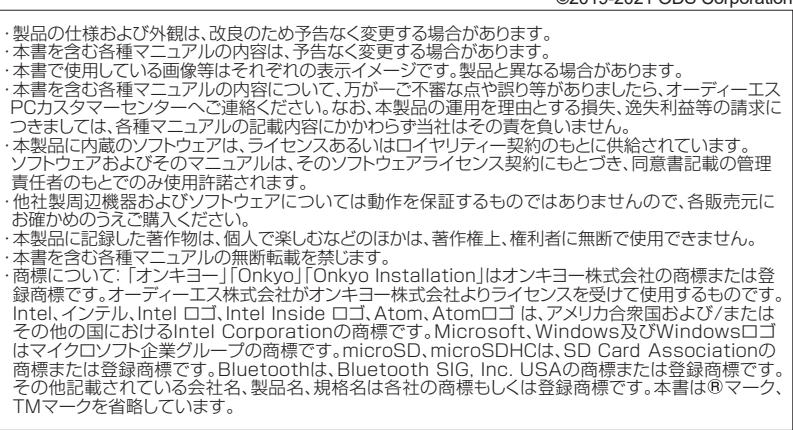

DC1204-01C

2021年1月三版

オーディーエス株式会社 〒101-0041 東京都千代田区神田須田町2-5 京王神田須田町ビル

お問い合わせ先:オーディーエスPCカスタマーセンター 電話サポート窓口 ナビダイヤル 0570-001134 サポートホームページ http://pc-support.jp.onkyo.com/